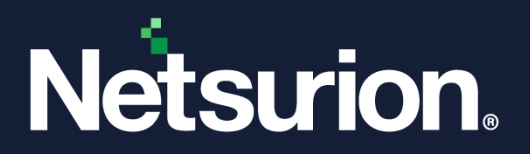

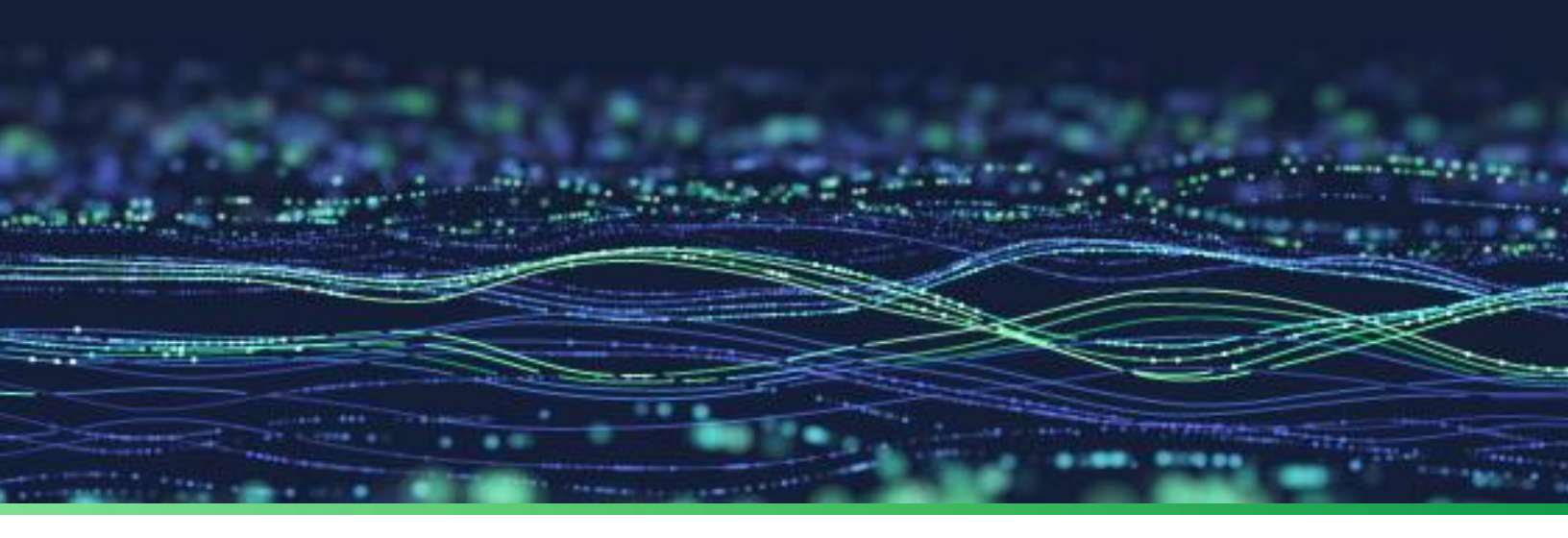

**Integration Guide** 

# Integrate AWS Security Hub with Netsurion Open XDR

**Publication Date** September 14, 2023

© Copyright Netsurion. All Rights Reserved.

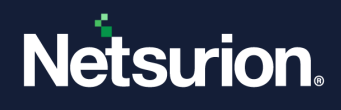

# Abstract

This guide provides instructions to configure and integrate AWS Security Hub with Netsurion Open XDR to retrieve its logs and forward them to Netsurion Open XDR.

#### Note:

The screen/ figure references are only for illustration purpose and may not match the installed product UI.

# Scope

The configuration details in this guide are consistent with Netsurion Open XDR version 9.3 or later and AWS Services.

### Audience

This guide is for the administrators responsible for configuring the Data Source Integration in Netsurion Open XDR.

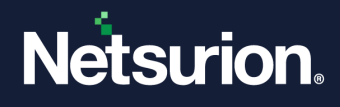

# Table of Contents

| 1 | <b>0</b> \                                           | /erview                                            | .4 |
|---|------------------------------------------------------|----------------------------------------------------|----|
| 2 | Pr                                                   | erequisites                                        | .4 |
| 3 | Sy                                                   | stem Extraction                                    | .4 |
| 4 | Integrating AWS Security Hub with Netsurion Open XDR |                                                    |    |
| 5 | Da                                                   | ata Source Integration (DSI) in Netsurion Open XDR | .8 |
| 5 | 5.1                                                  | Alerts                                             | 9  |
| 5 | 5.2                                                  | Reports                                            | 9  |
| 5 | 5.3                                                  | Dashboards                                         | 9  |
| 5 | 5.4                                                  | Saved Searches                                     | 9  |

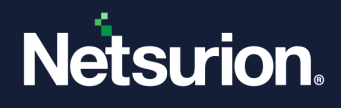

# 1 Overview

AWS Security Hub is a cloud security posture service that automates security checks and brings security alerts into a central location.

Netsurion Open XDR manages logs retrieved from AWS Security Hub. The alerts, reports, dashboards, and saved searches in Netsurion Open XDR are enhanced by capturing important and critical activities in AWS Security Hub.

# 2 Prerequisites

- Must enable AWS CloudTrail to forward logs to Netsurion Open XDR.
- Ensure Root level access to the <u>AWS</u> console.
- Netsurion Open XDR VCP port must be NAT (Network Address Translation) with the public IP address.

# 3 System Extraction

Perform the following process for system extraction.

- 1. In Netsurion Open XDR console, hover over the Admin menu and click Manager.
- In the Manager interface, go to syslog/ Virtual Collection Point > syslog, hover over the Gear icon located adjacent to it, and then click Extract device id for extracting the system name.
- **3.** Extract the system name using the below regex:

Fill in the following details, (for CloudTrail logs)

**Regular expression:** (?is)Organisation:(?P<Tenant>[^,]+).\*?"eventSource":"(?P<Computer>[^"]+)

Token Name: Computer~Tenant

**Regular expression: (?is)**Organisation:(?P<Tenant>[^,]+).\*?"source":"(?P<Computer>[^"]+)

Token Name: Computer~Tenant

4. After providing the regex details, click the **Update** button to save the extraction logic details.

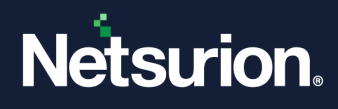

# 4 Integrating AWS Security Hub with Netsurion Open XDR

Perform the following procedure to integrate AWS Security hub with Netsurion Open XDR.

- 1. Log in to the AWS Management console and go to <u>AWS Event Bridge</u>.
- 2. In the Event Bridge interface, go to EventBridge Rule to create a rule.

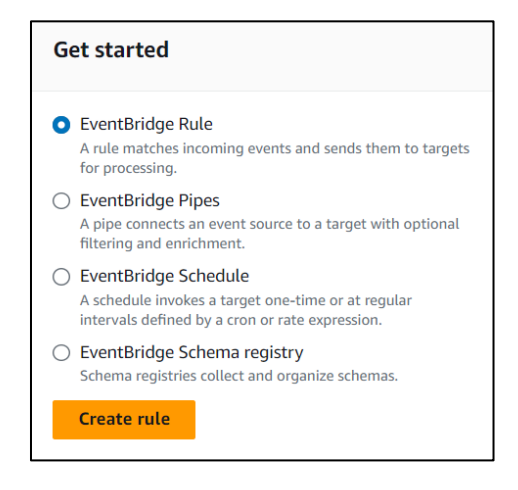

- 3. In Define rule detail, provide the following details, and click Next.
  - Name: Provide a Name for the rule. For example, Netsurion-rule.
  - Event bus: Specify the Event Bus as default.
  - Toggle Enable the rule on the selected event bus to active.
  - Rule type: Select the Rule type as Rule with an event pattern.

| Name                                                                                                    |                                                   |   |
|----------------------------------------------------------------------------------------------------|---------------------------------------------------|---|
|                                                                                                    |                                                   |   |
| Maximum of 64 characters consisting of numbers, lowe                                                                                                    | r/upper case letters, .,-,                        |   |
| Description - optional                                                                                                    |                                                   |   |
| Enter description                                                                                                    |                                                   |   |
| select the event bus this rule applies to, either the dela                                                                                                    | utt event bus of a custoff of partiter event bus. |   |
| default                                                                                                    | ,                                                 | • |
| default C Enable the rule on the selected event bus                                                                                                    |                                                   | • |
| C Enable the rule on the selected event bus                                                                                                    |                                                   | • |
| default     Enable the rule on the selected event bus Rule type Info     Rule with an event pattern                                                                                                    | ⊂ Schedule                                        | • |
| <ul> <li>default</li> <li>Enable the rule on the selected event bus</li> <li>Rule type Info</li> <li>Rule with an event pattern         A rule that runs when an event matches the     </li> </ul>                                                                                             | Schedule<br>A rule that runs on a schedule        | • |
| <ul> <li>default</li> <li>Enable the rule on the selected event bus</li> <li>Rule type Info</li> <li>Rule with an event pattern         <ul> <li>A rule that runs when an event matches the defined event pattern. EventBridge sends the event to the specified target.</li> </ul> </li> </ul> | Schedule<br>A rule that runs on a schedule        | • |

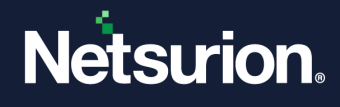

**4.** In the **Build event pattern** interface, for **Event source**, choose the **Other** option and skip the Sample Event section.

| Build event pattern Info                                                |  |  |
|-------------------------------------------------------------------------|--|--|
| Event source                                                            |  |  |
| Event source<br>Select the event source from which events are sent.     |  |  |
| <ul> <li>All events</li> <li>All events sent to this account</li> </ul> |  |  |
| <ul> <li>AWS services</li> <li>Events sent from AWS services</li> </ul> |  |  |
| <ul> <li>Other</li> <li>Custom, partner and other events</li> </ul>     |  |  |

5. In the Event pattern interface, choose the Custom patterns (JSON Editor) option and paste the following. JSON script, and then click Next.

| { |                                                      |
|---|------------------------------------------------------|
|   | "detail-type": ["Security Hub Findings - Imported"], |
|   | "source": ["aws.securityhub"],                       |
|   | "detail": {                                          |
|   | "findings": {                                        |
|   | "RecordState": ["ACTIVE"],                           |
|   | "UserDefinedFields": {                               |
|   | "Enriched": [{                                       |
|   | "exists": false                                      |
|   | }]                                                   |
|   | }                                                    |
|   | }                                                    |
|   | }                                                    |
| } |                                                      |

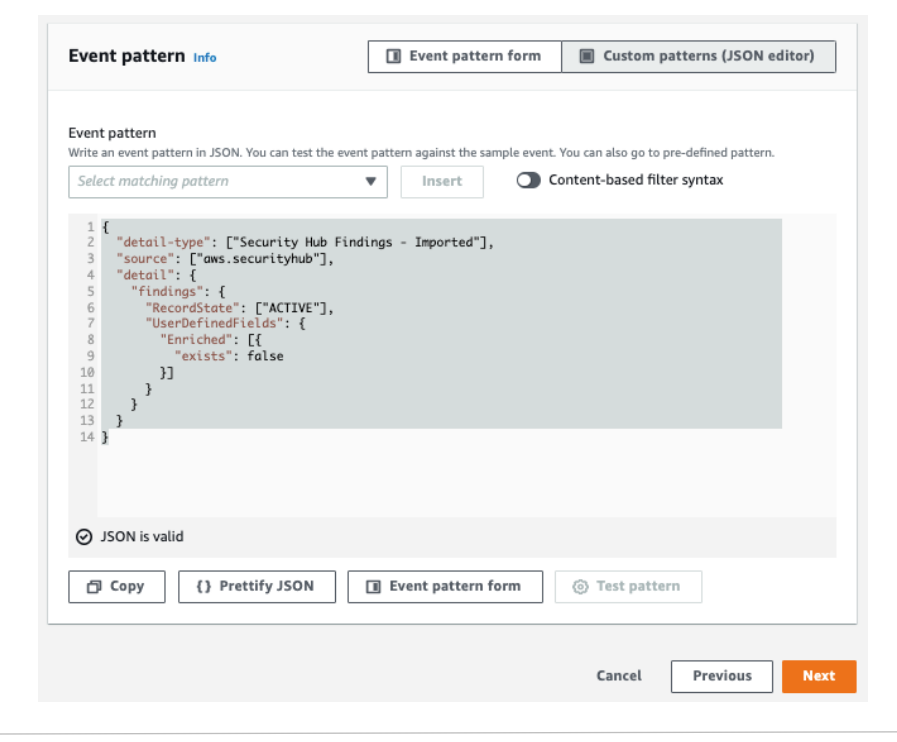

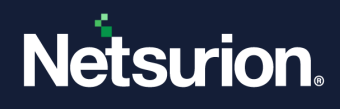

- 6. In the **Target** interface, provide the following details and click **Next**.
  - Target types: Choose the AWS service option.
  - Select a target: Select Lambda function from the drop-down list.
  - Function: Choose the name of your function for **AWSNetsurionIntegrator** from the drop-down list.

| Target 1                                                                                                    |        |                           |          |
|----------------------------------------------------------------------------------------------------|--------|---------------------------|----------|
| Target types<br>Select an EventBridge event bus, EventBridge API destination (SaaS partner), or another AWS service as a target.<br>C EventBridge event bus |        |                           |          |
| <ul> <li>EventBridge API destination</li> </ul>                                                                                                    |        |                           |          |
| AWS service                                                                                                    |        |                           |          |
| Select a target Info<br>Select target(s) to invoke when an event matches your event pattern or when schedule is triggered (limit of 5 targets per rule)     |        |                           |          |
| Lambda function                                                                                                    |        |                           |          |
| Function                                                                                                    |        |                           |          |
| serverlessrepo-NetsurionAWS-NetsurionAWSIntegrator                                                                                                    |        |                           |          |
| ▶ Configure version/alias                                                                                                    |        |                           |          |
| <ul> <li>Additional settings</li> </ul>                                                                                                    |        |                           |          |
| Add another target                                                                                                    | Cancel | Skip to Review and create | Previous |

Skip the **Configure tags** (as it is optional) interface.

7. In the **Review and create** interface, validate all the configuration, and click **Create rule**.

| tep 4: Confgure tag(s)                                                                                                    |
|----------------------------------------------------------------------------------------------------|
| Tags                                                                                                    |
| A tag is a label that you assign to an AWS resource. Each tag consists of a key and an optional value. You can use tags to assore and filter your resources or teach your AWS roots.                             |
| A tag is a label that you assign to an AWS resource. Each tag comsists of a key and an optional value. You can use tags to search and filter your resources or track your AWS costs.           Key         Value |
| A tag is a label that you asign to an AWS resource. Each tag consists of a key and an optional value. You can use tags to search and filter your resources or track your AWS costs.  Key Value Value             |
| 1                                                                                                    |

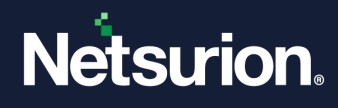

8. You will see the rule successfully created and listed in the rules list page.

| ⊘ Rule sh-enrichment-eb-rule was created successfully                                                                                                    | × |
|----------------------------------------------------------------------------------------------------|---|
| Amazon EventBridge 📎 Rules                                                                                                    |   |
| Rules A rule watches for specific types of events. When a matching event occurs, the event is routed to the targets associated with the rule. A rule can be associated with one or more targets. |   |
| Select event bus                                                                                                    |   |
| Event bus<br>Select or enter event bus name                                                                                                    |   |
| default                                                                                                    |   |
| Rules (1/6)     C     Edit     Delete     Enable     Create rule       Q     X     1 match     Any status     < 1                                                                                |   |
| Name 🔺 Status 🗢 Type 🗢 Description                                                                                                    |   |
| □ □ □ □ □ □ □ □ □ □ □ □ □ □ □ □ □ □ □                                                                                                    |   |

#### Note:

After enabling the rule on Event Bridge, it is necessary to integrate CloudTrail with Netsurion Open XDR using the NetsurionAWSIntegrator lambda function. Refer to the <u>How To Configure AWS CloudTrail</u> guide to configure AWS CloudTrail to forward logs to Netsurion Open XDR.

# 5 Data Source Integration (DSI) in Netsurion Open XDR

After the logs are received in Netsurion Open XDR, configure the DSI in the Netsurion Open XDR.

The DSI package contains the following files for AWS Security Hub.

- Categories\_AWS Security Hub.iscat
- Reports\_AWS Security Hub.etcrx
- KO\_AWS Security Hub.etko
- Dashboards\_ AWS Security Hub.etwd
- Alerts\_ AWS Security Hub.isalt

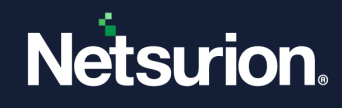

### 5.1 Alerts

| Name                                                  | Description                                                                              |
|-------------------------------------------------------|------------------------------------------------------------------------------------------|
| AWS Security Hub: Critical findings                   | Generated whenever critical and high severity findings are captured by AWS Security Hub. |
| AWS Security Hub: Configuration manipulation detected | Generated whenever sensitive configuration(s) related to AWS Security Hub are changed.   |

# 5.2 Reports

| Name                                 | Description                                                                      |
|--------------------------------------|----------------------------------------------------------------------------------|
| AWS Security Hub - All findings      | Provides information about all security findings generated by AWS Security Hub.  |
| AWS Security Hub - Activity overview | Provides details about all console level activities related to AWS Security Hub. |

### 5.3 Dashboards

| Name                                                   | Description                                                              |
|--------------------------------------------------------|--------------------------------------------------------------------------|
| AWS Security Hub - Critical severity findings          | Displays all critical findings based on its name.                        |
| AWS Security Hub - High severity findings              | Displays all high severity findings based on its name.                   |
| AWS Security Hub - Medium severity findings            | Displays all medium severity findings based on its name.                 |
| AWS Security Hub - Configuration modification detected | Displays information about configuration modifications based on actions. |
| AWS Security Hub - Resources configured                | Displays the integration of a partner products or AWS services.          |

### 5.4 Saved Searches

| Name                                 | Description                                                                      |
|--------------------------------------|----------------------------------------------------------------------------------|
| AWS Security Hub - All findings      | Provides information about all security findings generated by AWS Security Hub.  |
| AWS Security Hub - Activity overview | Provides details about all console level activities related to AWS Security Hub. |

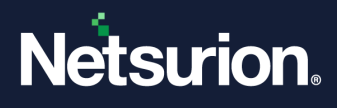

#### **About Netsurion**

Netsurion<sup>®</sup> delivers an adaptive managed security solution that integrates our Open XDR platform with your existing security investments and technology stack, easily scaling to fit your business needs. Netsurion's 24x7 SOC operates as your trusted cybersecurity partner, working closely with your IT team to strengthen your cybersecurity posture. Our solution delivers managed threat protection so you can confidently focus on your core business.

Headquartered in Ft. Lauderdale, FL with a global team of security analysts and engineers, Netsurion is a leader in Managed Detection & Response (MXDR). Learn more at <u>www.netsurion.com</u>.

### **Contact Us**

#### **Corporate Headquarters**

Netsurion Trade Centre South 100 W. Cypress Creek Rd Suite 530 Fort Lauderdale, FL 33309

#### **Contact Numbers**

Use the form to submit your technical support tickets. Or reach us directly at 1 (877) 333-1433

| Managed XDR Enterprise Customers | SOC@Netsurion.com              |
|----------------------------------|--------------------------------|
| Managed XDR Enterprise MSPs      | SOC-MSP@Netsurion.com          |
| Managed XDR Essentials           | Essentials@Netsurion.com       |
| Software-Only Customers          | Software-Support@Netsurion.com |
| Software-Only Customers          | Software-Support@Netsurion.com |

https://www.netsurion.com/support